# Protocol DMS Voer app iPhone

Leuk dat u de DMS Voer app wilt gaan gebruiken!

# Voordat u kunt inloggen op de app, moet u eerst een keer inloggen via de pc op de website van DMS.

U krijgt het onderstaande beeld te zien:

| DIRKSEN MANAGE | MENT SUPPORT BY                                       |
|----------------|-------------------------------------------------------|
|                |                                                       |
| Home           |                                                       |
| Pane Formulies | Mijn pagina                                           |
| DMS App        | Ingelogd als: PMOGL3-17                               |
|                | Klik hier om door te gaan naar de online formulieren. |
|                | uitloggen                                             |
|                |                                                       |
|                |                                                       |
|                |                                                       |

Vervolgens klikt u op 'Dms App', hiermee activeert u uw account. Mocht de knop niet zichtbaar zijn op de site, bel dan naar kantoor. De app is dan nog niet klaar gezet voor gebruik.

Vervolgens kunt u de pc afsluiten, u kunt verder gaan op de volgende pagina.

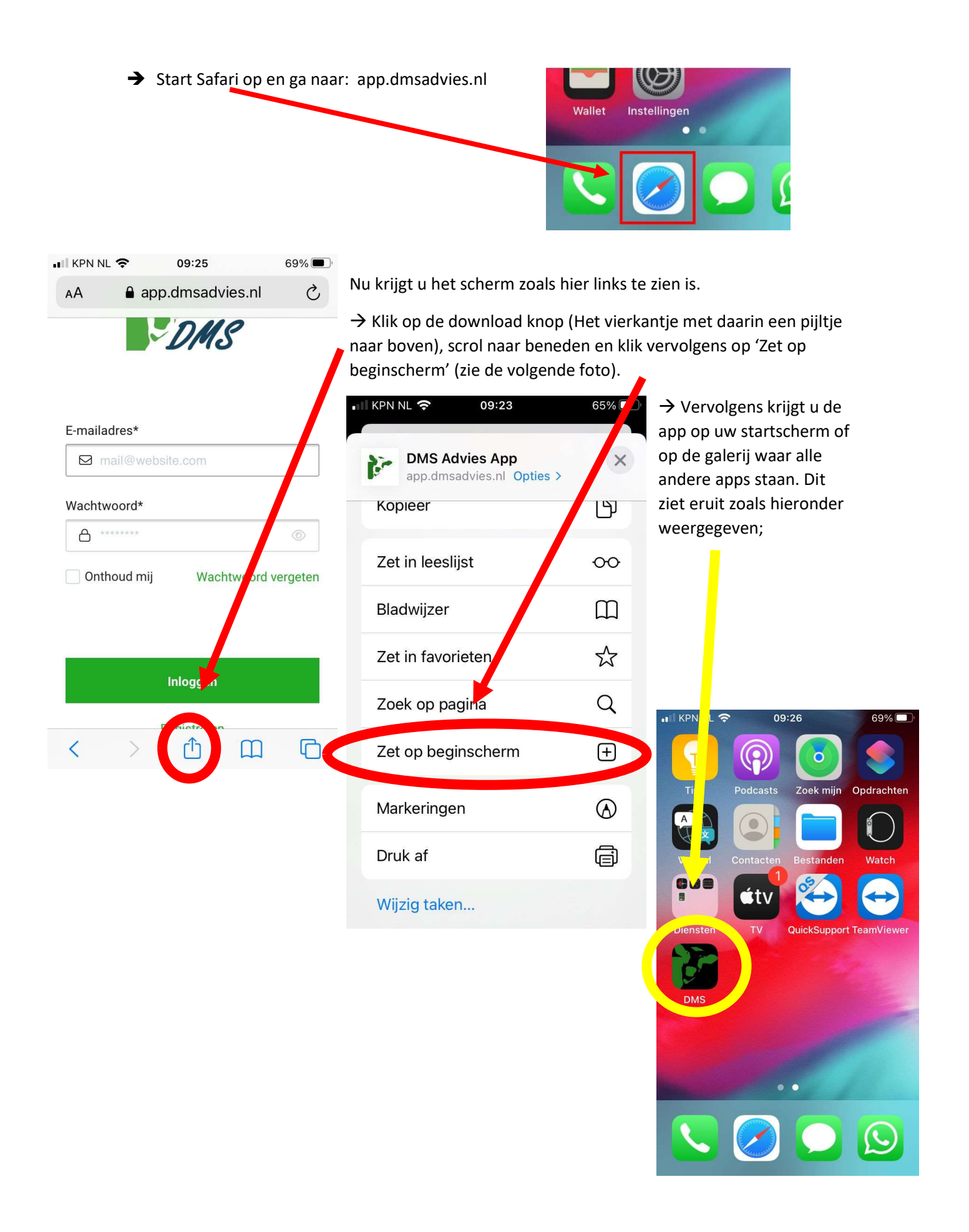

Open de App en log in met uw mailadres, en wachtwoord van de website.

Vervolgens krijgt u het onderstaande beeld, dit noemen we het dashboard;

| ≡                             |                             |                               |                   |                 |                    |                          | Als je c      | op Hulp ti | kt, krij | ig je eer                                                      | n legenda                                              | a voor al              | le               |
|-------------------------------|-----------------------------|-------------------------------|-------------------|-----------------|--------------------|--------------------------|---------------|------------|----------|----------------------------------------------------------------|--------------------------------------------------------|------------------------|------------------|
| septen<br>ma                  | nber 2<br>di                | 022<br>WO                     | do<br>1           | <b>vr</b>       | <b>za</b><br>3     | Hulp ⑦<br><b>ZO</b><br>4 | symbo         | len in de  | app, z   | oals hie                                                       | eronder v                                              | veergege               | even.            |
| 5                             | 6                           | 7                             | 8                 | 9               | 10                 | 11                       |               |            |          |                                                                |                                                        |                        |                  |
| 12                            | 13                          | 14                            | 15                | 16              | 17                 | 18                       |               |            |          |                                                                |                                                        |                        |                  |
| 19<br>+                       | 20                          | +<br>21<br>+                  | ×<br>22<br>+      | 23<br>+         | + 24 +             | +<br>25<br>+             |               | 1222       | app      | dmsad                                                          | tvies nl                                               |                        | агерия<br>10- (5 |
| 26<br>+                       | 27<br>+                     | 28<br>+                       | 29                | 30              |                    |                          |               |            |          |                                                                |                                                        |                        |                  |
|                               |                             |                               |                   |                 |                    |                          |               | nber 2     | 022      |                                                                |                                                        |                        | Hulp 🕥           |
| <                             |                             | Sta                           | rt nieuwe         | dag             |                    |                          |               | di         | w        | Legen                                                          | da<br>t ingevuld<br>een bekijker                       | Ĩ                      | ×                |
| <b>En</b> M                   | R                           |                               | $\bigotimes$      |                 |                    |                          |               | 6<br>13    | 1        | <ul> <li>Bel</li> <li>Nie</li> <li>Te</li> <li>+ No</li> </ul> | djken & bev<br>t afgemaak<br>weinig voer<br>g invullen | verken<br>t<br>per koe |                  |
| De rode<br>worden<br>niet con | plusje<br>, de Oi<br>npleet | es zijn o<br>ranje p<br>zijn. | dus da<br>ictogra | gen wa<br>ammei | aar no<br>n zijn d | g ingevule<br>dagen die  | d moet<br>nog | 20         | 21       | 2:                                                             | 2 23                                                   | + 24                   | 25               |

+ + + + +

## Let op; Als u een 'voerdag' begint in te vullen moeten zowel alle kuilen als krachtvoeders erin staan. Deze kunt u niet meer later toevoegen zodra u de dag begint in te vullen!!!

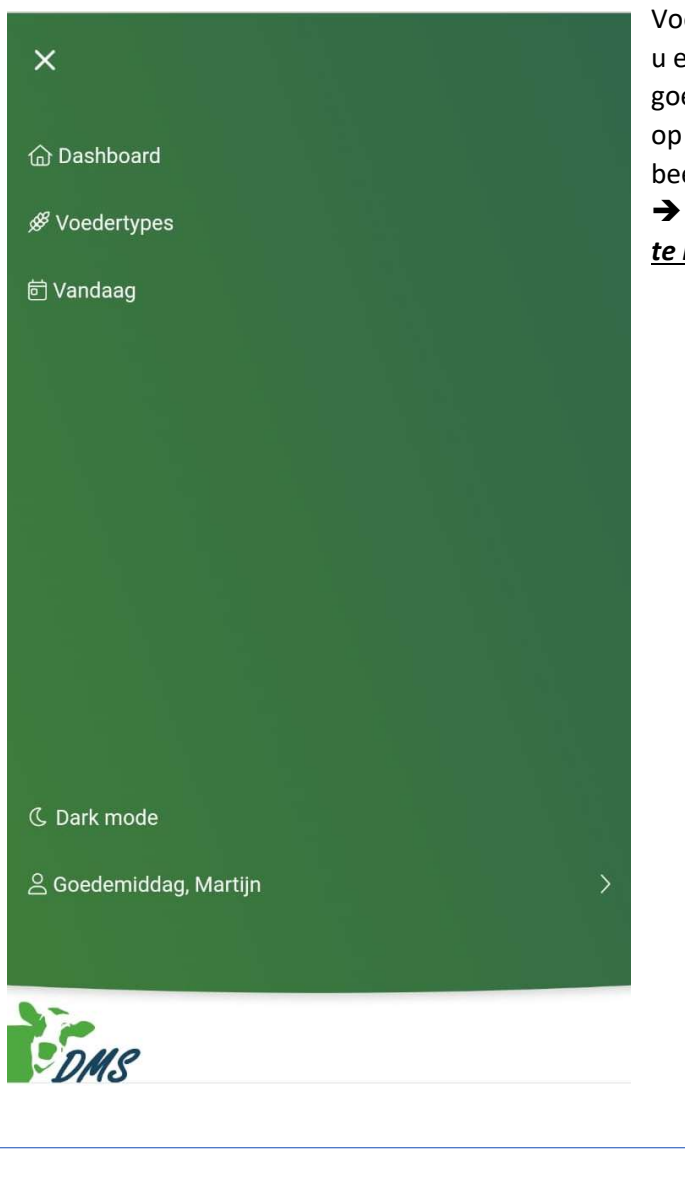

Onder 'Geselecteerde voertypes' vindt u de voeders waarvan DMS een analyse heeft. Staan alle voeders er tussen die u nodig heeft? Dan kunt u terug naar 'Dashboard'.

Ontbreekt er een ruwvoeder of krachtvoeder, dan moet u deze handmatig gaan invoeren. Dit wordt twee bladzijdes verderop uitgelegd.

Voordat u een dag gaat invullen is het BELANGRIJK dat u eerst <u>checkt</u> of alle kuilen zijn ingelezen staan en de goede krachtvoeders er in staan, dit doet u door links op de 3 streepjes te klikken. U krijgt dan het volgende beeld:

#### → <u>Klik op 'voedertypes' om de lijst met voeders</u> te krijgen

| Ge                | selecteerde voertypes                                            | Hulp |
|-------------------|------------------------------------------------------------------|------|
|                   | 2020 silo 3 1e 2e snee 🙆<br>Eigen kuil   25 mei 2020             | ľ    |
| **                | <b>2020maissilo ໃ</b> ລ<br>Elgen kuil   23 september 2020        | e    |
| **                | <mark>2020 kuilpl okt ໂດ</mark><br>Eigen kuil   10 oktober 2020  | e    |
| ***               | <mark>2020 kuilpl 3e snee ໂລ</mark><br>Eigen kuil   20 juli 2020 | C    |
| 0 0<br>0 0<br>0 0 | A-brok<br>Krachtvoer                                             | C    |
| Sta               | ndaard voertypes                                                 |      |
| В                 | ijproduct                                                        | (44) |
| K                 | rachtvoer                                                        | 36   |

Om overzicht te creëren bij het invullen van de voerdagen is het goed om alleen de gebruikte voedermiddelen te zien in het overzicht. Dit kan als volgt worden gedaan:

Ga weer naar voedertypes, en klik op het vierkantje met daarin een pen

C

### Vervolgens zie je dit beeld;

| <b>2020 silo 3 1e 2e sr</b><br>Eigen kuil   25 mei 202 | ee în 🔊 🔊                      | < |
|--------------------------------------------------------|--------------------------------|---|
| <b>503</b><br>Drogestof 50,3%                          | <b>912</b><br>VEM              |   |
| <b>180</b><br>Ruw eiwit                                | <b>64</b><br>DVE               |   |
| <b>50</b><br>OEB                                       | <b>3</b><br>Fosfor             |   |
| <b>0</b><br>Euros per 100kg                            | <b>0</b><br>Percentage gekocht |   |

Klik vervolgens op het oogje met een dwarsstreep, dan ziet het er zo uit;

| 2020 silo 3 1e 2e snee<br>Eigen kuil   25 mei 2020 | 10 ×               |
|----------------------------------------------------|--------------------|
| 503                                                | <b>912</b>         |
| Drogestof 50,3%                                    | VEM                |
| 180                                                | <b>64</b>          |
| Ruw elwit                                          | DVE                |
| <b>50</b>                                          | <b>3</b>           |
| OEB                                                | Fosfor             |
| 0                                                  | 0                  |
| Euros per 100kg                                    | Percentage gekocht |

- ➔ In het voorbeeld rechts weergegeven is het voedermiddel '2020 silo 3 1<sup>e</sup> 2<sup>e</sup> snee' nu uitgeschakeld en dus niet zichtbaar bij het invullen van een voerdag.
- Om de voersoorten op de volgorde van het laden te zetten, kunt u ze verslepen. Wanneer u bij een voersoort de puntjes aan de linkerkant ingedrukt houdt, kunt u de voersoort naar de gewenste plek slepen.

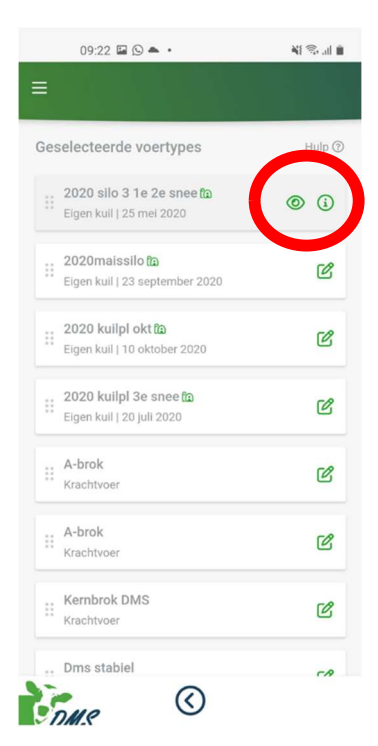

Ontbreekt er een ruwvoeder of krachtvoeder, dan kunt u deze handmatig invoeren:

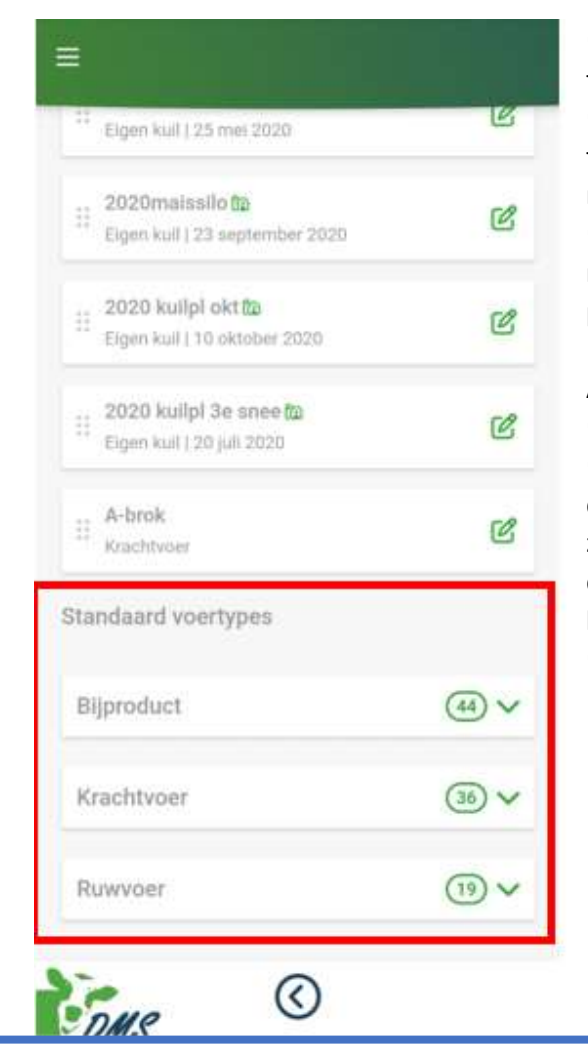

Klik op het pijl omhoog icoontje 🛏

Nu wordt de brok toegevoegd aan de lijst 'Geselecteerde voertypes'

Nu moeten we de naam en de gehaltes nog gaan aanpassen, dit laten we zien op de volgende pagina

➔ Scroll in de lijst met voedertypes door naar beneden, tot u bij het kopje 'Standaard voertypes' komt

→ Selecteer hier wat voor soort voeder u wilt toevoegen; wilt u een bijproduct, een krachtvoer of ruwvoer toevoegen?

➔ In dit voorbeeld voegen we een krachtvoerder toe, maar het principe werkt voor Bijproduct en Ruwvoer precies hetzelfde.

Als voorbeeld willen we Kernbrok DMS toevoegen;

➔ Klik op krachtvoer

➔ U krijgt nu een lijst met standaard krachtvoeders, deze staan al vooraf ingesteld in de app. Check voor de zekerheid even de voederwaarde, dit kunt u doen door op de 'i' achter de naam te klikken. Mocht deze niet overeen komen, dan kunt u deze makkelijk aanpassen.

➔ Handmatig invoeren gaat als volgt;

| Krachtvoer                   | Ľ           |
|------------------------------|-------------|
| tandaard voertypes           |             |
| Bijproduct                   | (44)        |
| Krachtvoer                   | 36          |
| t brok                       | <b>∂</b> (i |
| Maismeelbrok                 | ē           |
| Tarwemeel Structuur -460EB ∞ | <u></u>     |
| CCM kuil 25% spil 🗞          | <b>⊽</b> (i |
| Duitse pulp                  | <b>∂</b> (i |
| Promax                       | \$          |
|                              | 7 0         |

- Scroll weer naar boven, maar blijf op de pagina 'Voedertypes'. Zoek in de lijst met de 'geselecteerde voertypes' naar de zojuist toegevoegde brok.

- In het voorbeeld hadden we maismeelbrok gekozen, deze gaan we nu aanpassen.

- Klik op het vierkantje met het pennetje en pas de naam en voederwaarde aan, naar wat het zou moeten zijn.

|   | Eigen kull   23 september 2020                      |     |
|---|-----------------------------------------------------|-----|
|   | 2020 kuilpl okt ն<br>Eigen kuil   10 oktober 2020   | C   |
| = | 2020 kuilpl 3e snee în<br>Eigen kuil   20 juli 2020 | C   |
|   | A-brok<br>Krachtvoer                                | C   |
|   | A-brok<br>Nechtvoer                                 | C   |
|   | Maismeelbrok<br>Krachtvoer                          | • 0 |

- Als voersoort niet meer gevoerd wordt kan deze op onzichtbaar worden gezet en kan dan met het prullenbakje verwijderd worden. Dit kan worden gedaan als een krachtvoer niet meer gevoerd wordt of als er een kuil op is.

|                                                                                                  | Krachtvoer               | <u>@</u>                  |
|--------------------------------------------------------------------------------------------------|--------------------------|---------------------------|
| laam aanpassen                                                                                   | 900<br>Descentof 90.0%   | 1100                      |
| /oederwaarde aanpassen                                                                           | 506<br>Ruw eiwit / Kg Ds | - 361<br>DVE / Kg Ds      |
| Vanneer is gekocht het deel dat gekocht is invullen en                                           | 61<br>OEB / Kg Ds        | 6,67<br>Fosfor / Kg Ds    |
| itandaard kg wat gevoerd moet                                                                    | 67<br>Euros per 100kg    | 100<br>Percentage gekocht |
| orden per koe, hierdoor komt er tijdens het invoeren te<br>aan hoeveel kg er gevoerd moet worden | Standaard kg per koe     | Uit voedermachine         |

- Wanneer het voeder in de krachtvoerbox/melkstal wordt gevoerd moet dit knopje omgezet worden.

Als alle voedermiddelen in de lijst 'Geselecteerde voertypes' staan, zijn we klaar om de voerdag in te gaan vullen.

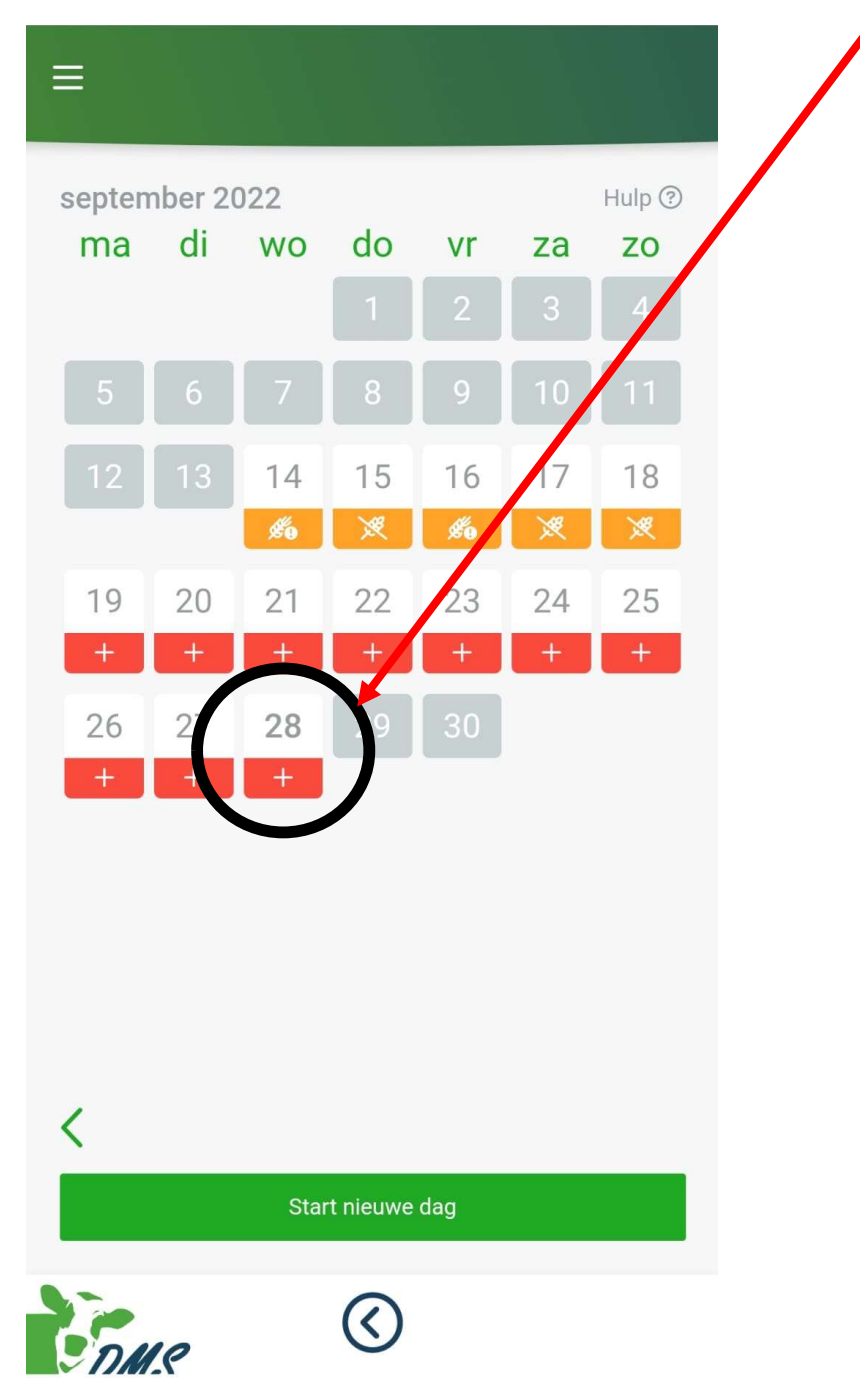

We gaan terug naar 'Dashboard' en kiezen de datum. Klik op de rode plus.

Wanneer u de datum selecteert krijgt u dit scherm te zien, vul hier de benodigde gegevens in en klik onderaan op 'volgende'. Wanneer u de volgende dag begint te voeren staat het rantsoen er van de voorgaande dag in. Wanneer u vervolgens het aantal koeien verhoogt, wordt deze doorgerekend in de voer kg's.

Separatie/Overige koeien zijn koeien die wel mee-eten van het rantsoen, maar waarvan geen melk in de tank komt.

| 8 september 2022         |    |     |     |
|--------------------------|----|-----|-----|
| Melk koeien              | +  | +   | +   |
| Aantal<br>88             | 1  | 5   | 10  |
| Separatie/Overige koelen | +  | +   | +   |
| 0                        | 1  | 5   | 10  |
| Grazen                   | +  | +   | +   |
| 6                        | 1  | 4   | 8   |
| Drogestof schatting      | +  | +   | +   |
| Opname kg per koe<br>2   | 1  | 5   | 10  |
| Restvoer                 | +  | +   | +   |
| <sup>kg</sup><br>50      | 10 | 100 | 250 |
| Lactatie dagen           | +  | +   | +   |
| 200                      | 10 | 100 | 250 |

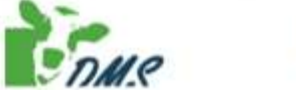

 $\langle \rangle$ 

| 7 september 2022      |    | koeien<br>per,ko<br>totaal | e 41,4 |
|-----------------------|----|----------------------------|--------|
| Bewerk voedertypes    |    |                            |        |
| 2020 silo 3 Te 2e sne | +  | +                          | +      |
| 1010kg                | 10 | 100                        | 250    |
| 1010                  | -  | 1                          | -      |
| 2020maissilo          | +  | +                          | +      |
| subtatival 2220kg     | 10 | 100                        | 2.50   |
| 1210                  | -  | -                          | -      |
| 2020 kullpl okt       | +  | +                          | +      |
| subtotaal 2620kg      | 10 | 100                        | 250    |
| 400                   | -  | -                          | -      |
| 2020 kullpl 3e snee   | +  | +                          | +      |
| subtotaal 2720kg      | 10 | 100                        | 250    |
| 100                   |    | -                          | -      |
| A-brok                | +  | +                          | +      |
| subtotaal 2870kg      | 10 | 100                        | 250    |
| 150                   | -  | -                          | -      |
| A-brok                | +  | +                          | +      |
| subtotaal 2970kg      | 10 | 100                        | 250    |
| 100                   | -  | -                          | -      |
| Kernbrok DMS          | +  | +                          | +      |
| aubtotani 3270kg      | 10 | 100                        | 250    |
| 300                   | -  | -                          | -      |
| Dms stablel           | +  | +                          | +      |
| subtotasi 3470kg      | 10 | 100                        | 250    |
| ~ ~ ~                 |    |                            | _      |

DMR

→ Door plussen en minnen kunt u tot 10 kilo nauwkeuring het rantsoen in het systeem zetten.

Mocht u tot op de kg nauwkeurig willen invullen, dan kunt u op de betreffende kg's tikken en deze handmatig invullen

→ Tot slot kun je de dag opslaan en is het klaar! Mocht uw meerdere rantsoenen hebben of meerdere wagens laden bij u melkkoeien of u uw droge koeien en/of jongvee ook wilt invoeren kunt uw rantsoenen toevoegen. U heeft de keus uit 3 type rantsoenen: melkkoeien, droge koeien en jongvee. Het voer wordt per type rantsoen opgeteld.

| ବିଭି Rantsoenen 🖻 Vandaag ଖାଁ Statistieken ପ୍ PowerBl  |                                                   |
|--------------------------------------------------------|---------------------------------------------------|
|                                                        | Rantsoenen                                        |
|                                                        | Melkkoeien (standaard)                            |
|                                                        | Nieuw rantsoen Melkkoeien 💟 📎                     |
|                                                        |                                                   |
|                                                        |                                                   |
|                                                        |                                                   |
|                                                        |                                                   |
| Klik op Rantsoen in de groene balk. Klik hierna op het | t plusje zodat er een nieuwe regel ontstaat. Geef |
| rantsoen (Melkkoeien, droge koeien of jongvee). Ool    | k kan deze met het oogje op onzichtbaar worden    |

gezet. Als deze tijdelijk niet gevoerd wordt. Als hij op onzichtbaar staat kan deze ook verwijderd

Q PowerBl

worden door op het prullenbakje te klikken.

**Kill Rantsoenen** 

Dashboard

Ø Voedertypes

🛱 Vandaag 🛛 航 Statistieken

Als het nieuwe rantsoen is toegevoegd kunnen de voedertypes worden geselecteerd/toegevoegd worden. Dit gebeurd op dezelfde wijze als bij het standaard rantsoen wat hierboven in het protocol is beschreven. Als er meerdere rantsoenen zijn kan er via het pijltje omlaag in de groene balk onder "Geselecteerde voertypes" het juiste rantsoen worden gekozen.

Geselecteerde voertypes

Melkkoeien 2 Melkkoeien 2 Als u een voer dag heeft opgeslagen kunt u kijken onder statistieken. Hier vind u een analyse van de afgelopen 5 dagen, 5 weken en de afgelopen 2 jaar van wat u gevoerd heeft. Als de melkgegevens bekend zijn, dan wordt hier ook automatisch de voer efficiëntie berekend!

| Deshboard | Ø Voedertypes | Si Rantsoenen | 🗊 Vandeag | 🌒 Statistieken | @ PowerBl | € Melkprijs |  |
|-----------|---------------|---------------|-----------|----------------|-----------|-------------|--|
|           |               |               |           |                |           |             |  |
|           |               |               |           |                |           |             |  |

| DMS           |         | Voerap |      | vrijdag 23 februari 20<br>13-21 |      |       |       |         |
|---------------|---------|--------|------|---------------------------------|------|-------|-------|---------|
| Datum/Week/Jr | MelkDag | MMKoe  | Vet  | Eiwit                           | Lact | Ureum | Voerk | Voereff |
| 20-2-2024     | 0       | 0,0    | 0,00 | 0,00                            | 0,00 | 0,0   | 0,0   | 0,00    |
| 19-2-2024     | 2.435   | 30,3   | 4,61 | 3,52                            | 4,54 | 18,0  | 9,5   | 1,22    |
| 18-2-2024     | 2.435   | 30,3   | 4,61 | 3,52                            | 4,54 | 18,0  | 10,3  | 1,22    |
| 17-2-2024     | 2.435   | 30,3   | 4,61 | 3,52                            | 4,54 | 18,0  | 11,8  | 1,16    |
| 16-2-2024     | 2.352   | 29,3   | 4,61 | 3,52                            | 4,53 | 20,0  | 10,3  | 1,24    |
| 7             | 2.416   | 30,1   | 4,62 | 3,51                            | 4,53 | 18,7  | 10,4  | 1,22    |
| 6             | 2.449   | 31,1   | 4,61 | 3,51                            | 4,53 | 17,4  | 10,6  | 1,24    |
| 5             | 2.464   | 31,6   | 4,67 | 3,51                            | 4,54 | 18,1  | 10,5  | 1,30    |
| 4             | 2.481   | 31,7   | 4,74 | 3,49                            | 4,55 | 15,6  | 7,9   | 1,41    |
| 3             | 2.532   | 32,5   | 4,70 | 3,47                            | 4,55 | 14,9  | 7,2   | 1,51    |
| 2024          | 2.398   | 30,4   | 4,49 | 3,36                            | 4,36 | 16,9  | 8,6   | 1,33    |
| 2023          | 2.313   | 30,9   | 4,43 | 3,38                            | 4,47 | 16,1  | 7,6   | 1,39    |

| Datum/Week/Jr | DsDag | VEM | RE  | DVE | OEB | P   | Kg Kv/100kg MM |
|---------------|-------|-----|-----|-----|-----|-----|----------------|
| 20-2-2024     | 26,5  | 979 | 148 | 82  | 185 | 3,2 |                |
| 19-2-2024     | 26,6  | 971 | 150 | 81  | 227 | 3,2 | 15,1           |
| 18-2-2024     | 26,5  | 967 | 153 | 82  | 285 | 3,3 | 15,1           |
| 17-2-2024     | 28,0  | 959 | 155 | 81  | 370 | 3,3 | 15,1           |
| 8             | 26,5  | 972 | 150 | 82  | 233 | 3,2 | 15,1           |
| 7             | 26,3  | 967 | 153 | 82  | 291 | 3,3 | 15,1           |
| 6             | 26,9  | 968 | 151 | 81  | 261 | 3,3 | 15,7           |
| 5             | 26,1  | 969 | 153 | 82  | 267 | 3,3 | 15,6           |
| 4             | 24,3  | 956 | 144 | 80  | 124 | 3,2 | 14,7           |
| з             | 23,1  | 979 | 142 | 80  | 56  | 3,2 | 14,4           |
| 2024          | 24,7  | 965 | 148 | 81  | 178 | 3,3 | 14,9           |
| 2023          | 24,1  | 961 | 146 | 80  | 188 | 3,0 | 14,5           |

Onder de snelkoppeling PowerBI gaat u rechtstreeks na de PowerBI waar nog meer voer app overzichten staan weergeven

| Deshboard | 🖋 Voedertypes | 🚳 Rantsoenen | 🖻 Vandaag | 🎒 Statistieken | Q PowerBl | € Melkprijs |
|-----------|---------------|--------------|-----------|----------------|-----------|-------------|
|           |               |              |           |                |           |             |
|           |               |              |           |                |           |             |
|           |               |              |           |                |           |             |

Onder het kopje Melkprijs kunt u de melkprijs van desbetreffende maand invullen, door onder op het pijltje te klikken kunt u van maand wisselen en dit ook in het verleden invullen. Als de melkprijs van de nieuwe maand bekend is vergeet deze dan niet in de app in te vullen.

| Deshboard | Ø Voedertypes | 🐼 Rantsoenen | 🗊 Vandaag | 谢 Statistieken | Q. PowerBl | € Melkprijs |                                  |
|-----------|---------------|--------------|-----------|----------------|------------|-------------|----------------------------------|
|           |               |              |           |                |            |             | februari 2024                    |
|           |               |              |           |                |            |             | Melkprijs per 100kg melk         |
|           |               |              |           |                |            |             | Vet prijs per 100 kg melk        |
|           |               |              |           |                |            |             | Eiwit prijs per 100 kg melk      |
|           |               |              |           |                |            |             | Lactose prijs per 100 kg melk    |
|           |               |              |           |                |            |             | Totaal toeslagen per 100 kg melk |
|           |               |              |           |                |            |             |                                  |
|           |               |              |           |                |            |             |                                  |
|           |               |              |           |                |            |             |                                  |
|           |               |              |           |                |            |             |                                  |
|           |               |              |           |                |            |             |                                  |
|           |               |              |           |                |            |             |                                  |
|           |               |              |           |                |            |             | <                                |
|           |               |              |           |                |            |             |                                  |

Als er nog steeds vragen zijn kunt u altijd naar het kantoor bellen!

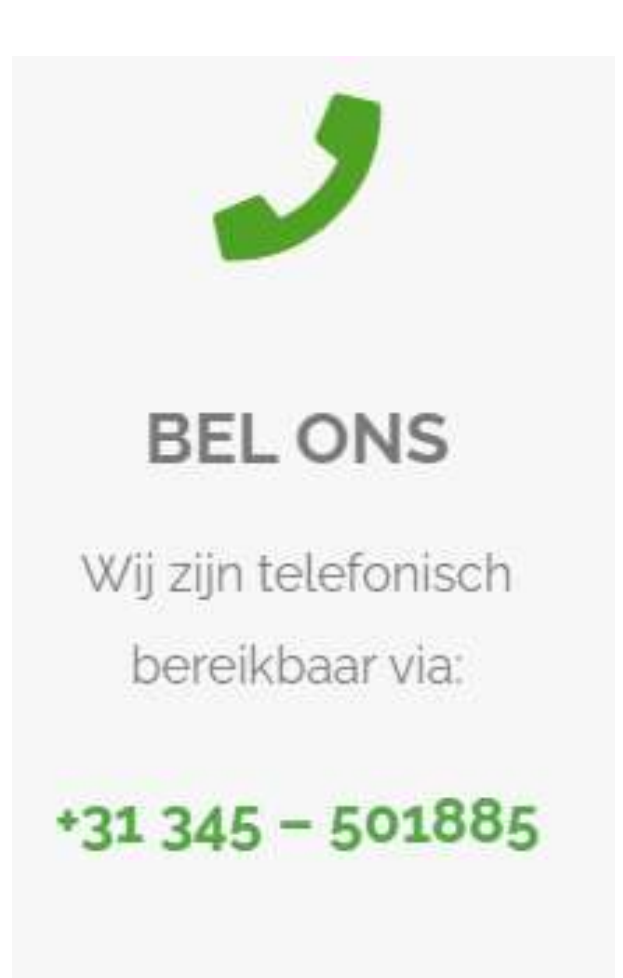